## **VISUALISATION FACILE**

### Cause de l'alarme

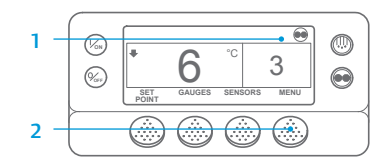

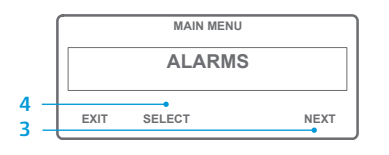

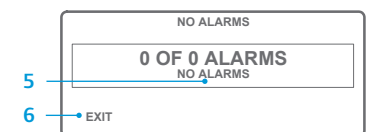

| - | ALARM 28                       |       |      |  |
|---|--------------------------------|-------|------|--|
|   | 1 OF 1 ALARMS<br>PRETRIP ABORT |       |      |  |
|   | EXIT                           | CLEAR | HELP |  |

- 1. Revenez à l'affichage standard.
- Appuyez sur la touche MENU.
  Appuyez sur la touche NEXT
- (SUIVANT) jusqu'à ce que le menu Alarm (Alarmes) s'affiche.
- Appuyez sur la touche SELECT (SÉLECTION). L'affichage des
- alarmes apparaîtra. 5. Si aucune alarme n'est présente, l'alarme 00 s'affiche.
- Appuyez sur la touche EXIT (QUITTER) pour revenir à
- l'affichage standard. 7. Si des alarmes sont détectées, le nombre d'alarmes, ainsi que le numéro de code d'alarme le plus récent, s'affichent.
- S'il y a plus d'une alarme, appuyez sur la touche NEXT (SUIVANT) pour les faire défiler.
- 9. Si une alarme représentant un problème sérieux se déclenche, le groupe est éteint de façon à n'endommager ni le groupe, ni le chargement. Dans ce cas, un message indiquant l'arrêt du groupe ainsi que le code d'alarme à l'origine de l'arrêt sont affichés.

# **FACILE À DÉTERMINER**

## Cause de l'alarme

Il existe plusieurs options pour afficher les codes d'alarme relatifs à votre groupe frigorifique en particulier :

- 1 En visitant notre site : www.europe.thermoking.com/tools, où un lien vous orientera vers l'application des Codes d'alarme de Thermo King.
- 2 En téléchargeant notre livret sur les codes d'alarmes pour porteurs, semi-remorques, CyroTech et DAS pour tous les codes d'alarme. Vous pouvez télécharger ce document en cliquant sur le lien suivant : www.emea-user-manuals.thermoking.com/ ou à partir du QR code suivant.
- 3 Une copie imprimée peut également être obtenue auprès de votre concessionnaire Thermo King.

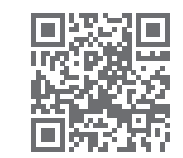

www.emea-user-manuals.thermoking.com

## **VISUALISATION FACILE**

#### Suppression des codes d'alarme

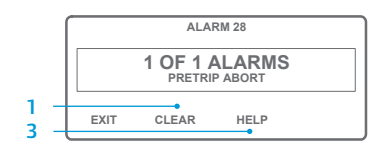

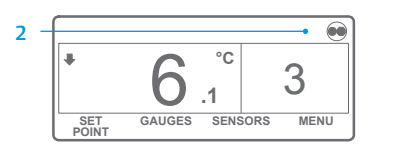

- Appuyez sur la touche CLEAR (SUPPRIMER) pour effacer une alarme.
- L'écran retourne à l'affichage standard lorsque les codes d'alarme sont supprimés.
- Appuyez sur la touche HELP (AIDE) pour plus d'informations sur l'affichage. Veuillez également consulter la liste des codes d'alarme dans la colonne suivante.

REMARQUE : Veuillez consulter le chapitre Fonctionnement dans le manuel d'utilisation du groupe frigorifique approprié pour obtenir plus d'informations. Pour plus d'informations ou de séances d'enseignement tutoriel, veuillez contacter votre responsable du service après-vente Thermo King.

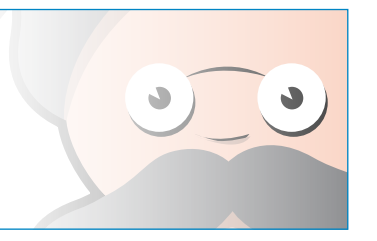

TK 55526-2-PC-FR (Rév. 0, 02-18)

©Thermo King Corporation

# **THERMO KING**

# Microprocesseur Smart Reefer 2/3 SR-2/SR-3

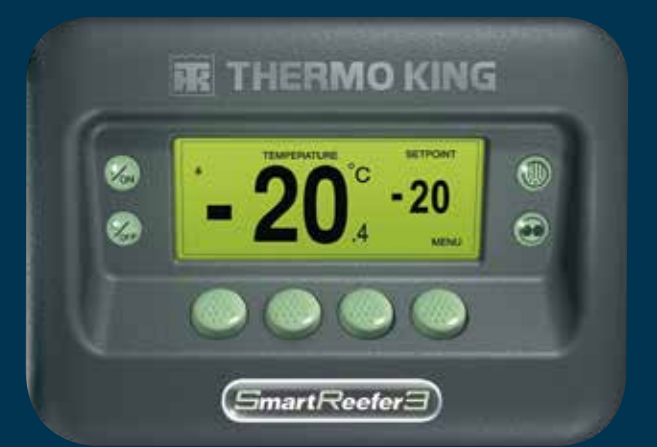

# Guide du conducteur pour une utilisation simple

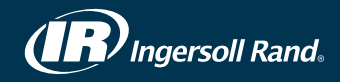

# FACILE À DÉMARRER

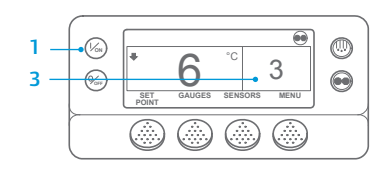

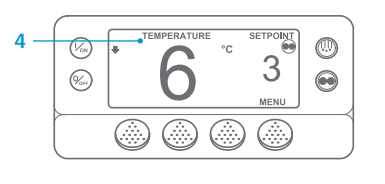

- Appuyez sur la touche ON (Marche). 2. Divers écrans de démarrage apparaissent.
- 3. Lorsque le groupe frigorifique est prêt à fonctionner, l'affichage standard avec la température de la caisse et le point de consigne apparaît. L'écran « Temperature Watch » (Surveillance de la température) remplace l'affichage standard après 2 minutes et 30 secondes. Cet écran affiche le même point de consigne et la même température de la caisse dans une police plus grande.

# **FACILE À CONFIGURER**

## Point de consigne de température

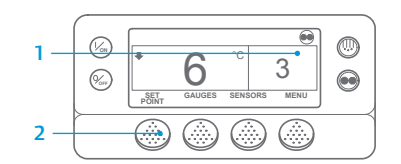

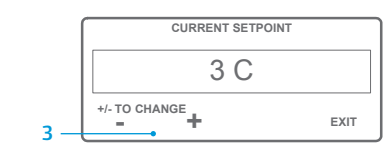

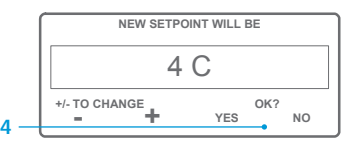

#### °C .1 GAUGES SENSORS SET

REMARQUE : Vous devez appuyer sur la touche OUI dans les 10 secondes qui suivent la sélection du nouveau point de consigne, sinon la modification sera annulée.

# **FACILE À VÉRIFIER**

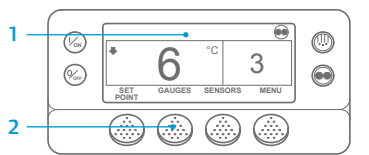

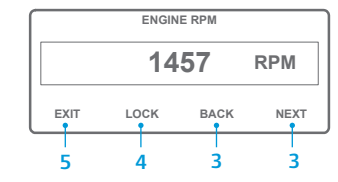

sur aucune touche pendant 30 secondes, l'affichage standard réapparaît à l'écran.

- 4. Pour afficher l'un des écrans des jauges pour une durée de 15 minutes, appuyez sur la touche LOCK (VERROUILLAGE). Appuyez de nouveau sur cette touche pour déverrouiller l'écran.
- 5. Appuyez sur la touche EXIT (QUITTER) pour revenir à l'affichage standard.

# **FACILE À DÉGIVRER**

# Lancement du dégivrage manuel

3

3

MENU

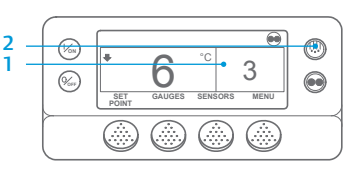

PROGRAMMING DEFROST PLEASE WAIT

GAUGES SENSORS

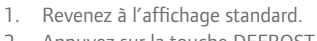

- 2. Appuyez sur la touche DEFROST (DÉGIVRAGE).
- 3. Divers écrans de dégivrage apparaissent.
- L'écran de dégivrage apparaît. L'indicateur de niveau se remplit et indique le temps restant avant la fin du cycle de dégivrage. À l'issue du cycle de dégivrage, l'écran revient à l'affichage standard.

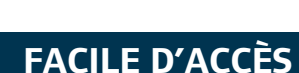

SET

# Capteurs

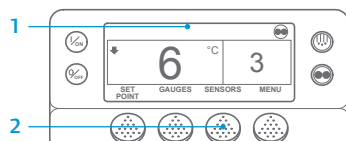

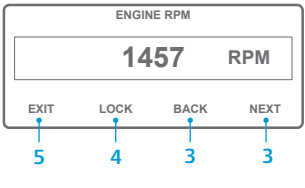

2. Appuyez sur la touche SENSORS (CAPTEURS). Appuyez sur la touche BACK (PRÉCÉDENT) ou NEXT (SUIVANT) pour faire défiler les écrans de sondes et capteurs suivants : contrôle de la température de retour d'air, affichage de la température de retour d'air, contrôle de la température de sortie d'air, affichage de la température de sortie d'air, différentiel de température, température du

1. Revenez à l'affichage standard

serpentin de l'évaporateur, température de l'air ambiant, température de la sonde de rechange 1, sondes de température de l'enregistreur de données 1 à 6, et sonde de température de la platine. Si l'utilisateur n'appuie sur aucune touche pendant 30 secondes, l'affichage standard réapparaît à l'écran.

3.

- 4. Pour afficher l'un des écrans des capteurs pour une durée de 15 minutes, appuyez sur la touche LOCK (VERROUILLAGE). Appuyez de nouveau sur cette touche pour déverrouiller l'écran.
- 5. Appuyez sur la touche EXIT (OUITTER) pour revenir à l'affichage standard.

# **FACILE À CONFIGURER**

# Mode CYCLE-SENTRY ou Continu

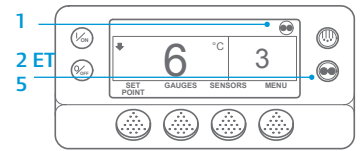

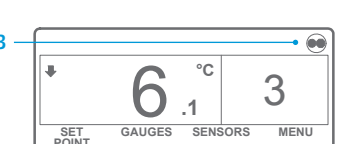

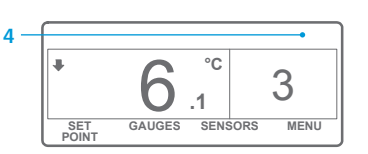

2. Appuyez sur la touche MODE SELECTION (SÉLECTION DU MODE). IMPORTANT : Depuis plusieurs années,

1. Revenez à l'affichage standard.

l'écran n'affiche plus Test en haut de l'affichage pour indiguer « Cycle-Sentry »

3. Si le groupe frigorifique est en mode Cvcle-Sentry, l'icône Cycle-Sentry apparaît dans le coin supérieur droit de l'écran comme illustré.

ou « Continu ».

- Si le groupe frigorifique est en mode Continu, l'icône Cycle-Sentry n'apparaît pas.
- 5. Le fait d'appuyer à nouveau sur la touche MODE SELECTION (SÉLECTION DU MODE) entraîne le retour du groupe frigorifique au mode de fonctionnement précédent.

1. Revenez à l'affichage standard.

CONSIGNE).

consigne

2. Dans l'affichage standard, appuyez

3. Appuyez sur la touche + ou - pour

modifier la valeur du point de

4. Appuyez sur la touche YES (OUI)

lorsque le point de consigne

apparaît, indiguant le nouveau

5. L'écran d'affichage standard

souhaité s'affiche.

point de consigne.

sur la touche SETPOINT (POINT DE

4

MENI

### Jauges

3. Appuyez sur la touche BACK (PRÉCÉDENT) ou NEXT (SUIVANT) pour faire défiler les jauges

(JAUGES).

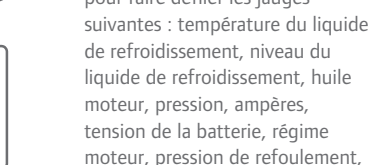

pression d'aspiration, position de

l'ETV, E/S. Si l'utilisateur n'appuie

# Revenez à l'affichage standard. 2. Appuyez sur la touche GAUGES

# **FACILE À VÉRIFIER**

## Test avant-trajet

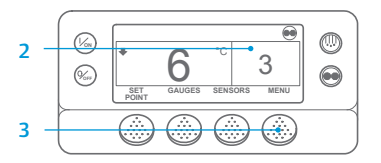

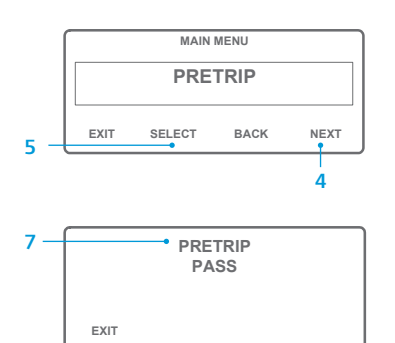

- 1. Supprimez tous les codes d'alarme.
- 2. Revenez à l'affichage standard.
- 3. Appuyez sur la touche MENU.
- 4. Appuyez sur la touche NEXT (SUIVANT) jusqu'à ce que le menu Pretrip (Test avant-trajet) s'affiche.
- 5. Appuyez sur la touche SELECT (SÉLECTION) pour lancer un test avant-traiet.
- 6. Lorsque le groupe frigorifique ne fonctionne pas, un avanttrajet complet est lancé. Si le groupe frigorifique fonctionne en mode thermique ou électrique. le test réalisé est un test de fonctionnement avant-traiet.
- 7. À l'issue de tous les tests, le résultat affiché est PASS (RÉUSSI) CHECK (VÉRIFICATION) ou FAIL (ÉCHEC). Si le résultat est CHECK (VÉRIFICATION) ou FAIL (ÉCHEC), les codes d'alarme générés permettront au technicien de trouver l'origine du problème.

# **FACILE À VÉRIFIER**

### **Compteurs horaires**

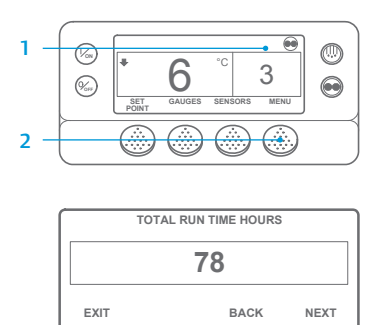

- 1. Revenez à l'affichage standard.
- 2. Appuyer sur la touche MENU.
- 3. Faites défiler le menu principal en appuyant plusieurs fois sur les touches NEXT (SUIVANT) et BACK (PRÉCÉDENT) jusqu'à ce que l'écran du menu principal des compteurs horaires apparaisse.
- 4. Appuyez sur la touche SELECT (SÉLECTION) pour entrer dans le menu Hourmeters (Compteurs horaires).
- 5. Appuyez sur les touches NEXT (SUIVANT) et BACK (PRÉCÉDENT) pour consulter les informations des compteurs horaires.

3 ET 5

REMARQUE : Veuillez consulter le chapitre Fonctionnement dans le manuel d'utilisation du groupe frigorifique approprié pour obtenir plus d'informations.